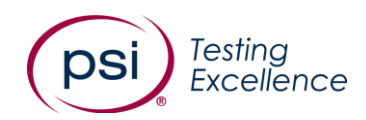

# How to book your test

1. You typically start from your program's landing page.

Example: <u>https://test-takers.psiexams.com/\*customer identifier</u>\* (your custom URL will be provided by PSI)

1b. Or you will receive an eligibility email from your test provider with a link to your landing page.

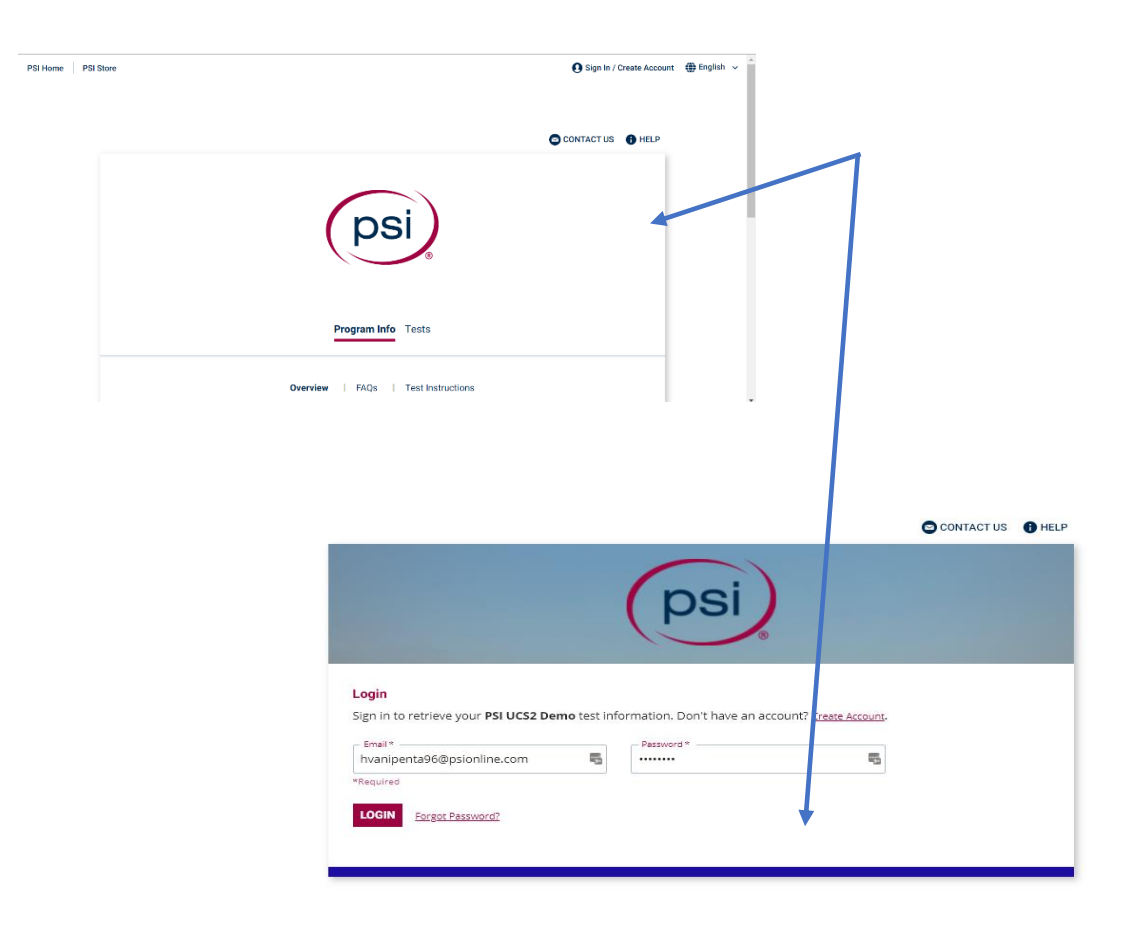

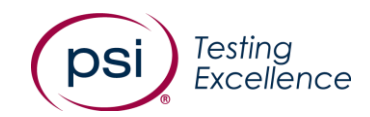

S Total Price: \$2.00 USD CONTINUE BO

| 2. | Select | your | Tests |
|----|--------|------|-------|
|    |        |      |       |

|                                                                                                    |                                                                                 | •                                                                                                   |                                                                        |                              |
|----------------------------------------------------------------------------------------------------|---------------------------------------------------------------------------------|----------------------------------------------------------------------------------------------------|------------------------------------------------------------------------|------------------------------|
|                                                                                                    | si                                                                              |                                                                                                    |                                                                        |                              |
| Program In<br>Displaying: PSI UCS2 Demo Tests (2)<br>You're eligible to take the following tests:        | fo Tests                                                                        |                                                                                                    |                                                                        |                              |
| ABC Cosmetology<br>ABC Cosmetology Multiportion Test<br>겗 Onsite (Test Center) 모 Online Proctored (Live) |                                                                                 | >                                                                                                   |                                                                        |                              |
| ABC Certification<br>ABC Certification Single Portion<br>Onsite (Test Center) 🗗 Online Proctored (Live)  |                                                                                 | >                                                                                                   |                                                                        |                              |
|                                                                                                    | ABC Cosmetology<br>Test Language - English<br>ABC Cosmetology Multiportion Test |                                                                                                    | <ul> <li>Fee: \$2.00</li> <li>Re-take F</li> <li>Fee Policy</li> </ul> | 0 USD<br>ee: \$2.00 USD<br>4 |
| Any tests you are eligible for will<br>be displayed.                                                     | Hima: You're all set to book your test!                                         | Test Portions More Info                                                                             |                                                                        | CONTINUE BOOKING             |
| Choose the relevant test. If your program offers the test in                                             | Portion Name ABC Cosmetology - Theory ABC Cosmetology - Practical               | Type         Duration           Required         120 Minutes           Required         120 Minutes | Language<br>English<br>English                                         | Select                       |

progr multiple languages, you will be able to select your chosen language.

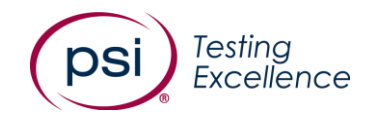

## 3. Select your test format: ONSITE (Test Center))

|                                                              |                                                                                                    | 1                                                       |           |
|--------------------------------------------------------------|----------------------------------------------------------------------------------------------------|---------------------------------------------------------|-----------|
| Booking - <u>UCS2 Multi I</u>                                | Portion Exam                                                                                                   |                                                         |           |
| Test Format:<br>Please choose the fo<br>must choose that tes | emat of testing you would like to use. You it format.                                                          | may change your decision later. If only one option is s | hown, you |
|                                                              | Onsite (Test Center)<br>Fee:<br>S2 USD*                                                                        |                                                         |           |
|                                                              | What You'll Need:<br>• Proof of Identity<br>• Exam Booking Confirmation<br>Best For:<br>• Exam Accommodiations |                                                         |           |
|                                                              | Practical Exams     A Tradicional Exam Experience                                                              |                                                         |           |
|                                                              | SELECT                                                                                                    |                                                         |           |
|                                                              |                                                                                                    | CANCE                                                   | NEXT      |

**4.** If your program offers Test Preparation materials, you can add these to your order.

| ruer. |   |                                                                                                    |
|-------|---|----------------------------------------------------------------------------------------------------|
|       | × | Test Prep:                                                                                                    |
|       |   | PSI study materials are based on exam content and designed to help you gain the knowledge needed to successfully complete<br>your examination. |
|       |   | \$3 USD                                                                                                    |
|       |   |                                                                                                    |
|       |   |                                                                                                    |
|       |   |                                                                                                    |
|       |   | ADDED                                                                                                    |
|       |   | Candidate Details:                                                                                                    |

5. Enter your City or Postal Code and select FIND.

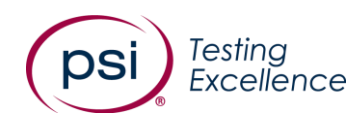

| 1. Format                    | 2. Options                                             | 3. Schedule           | 4. Review | 5. Payment: | s  |
|------------------------------|--------------------------------------------------------|-----------------------|-----------|-------------|----|
|                              |                                                        | psi                   |           |             |    |
| Booking - <u>ABC Cosmeto</u> | <u>logy</u> - Onsite (Test Center)<br><b>Find Your</b> | Nearest Test Center:  |           |             |    |
|                              | City, prov<br>Radius<br>10                             | vince, or postal code |           | ٧           |    |
|                              |                                                        |                       |           | CANCEL FI   | ND |

**5b.** You will then be presented with relevant Test Centers near your chosen location. Select the relevant one.

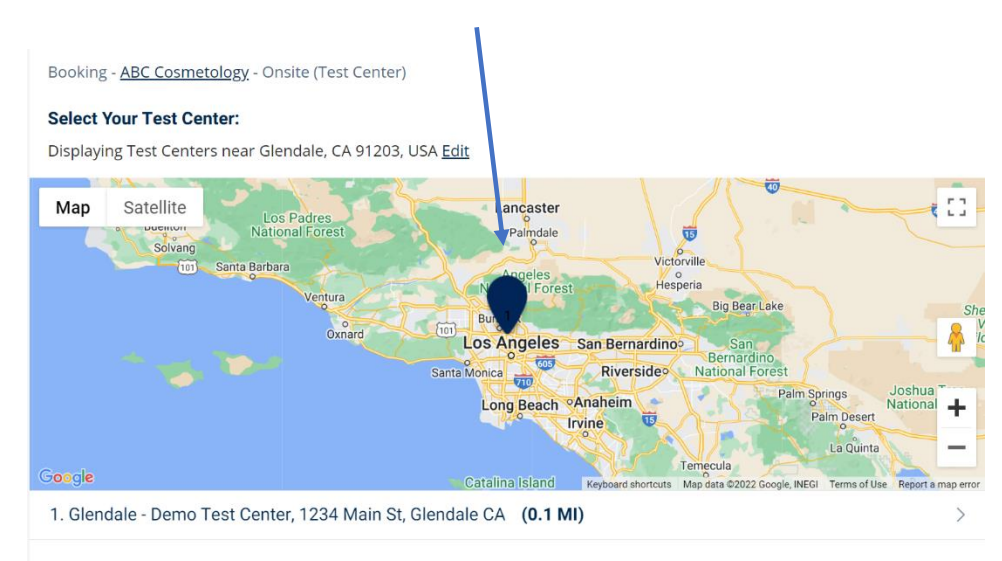

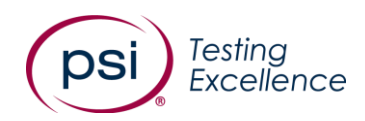

6. Once you have selected a Test Center, select date and time to take your test. -

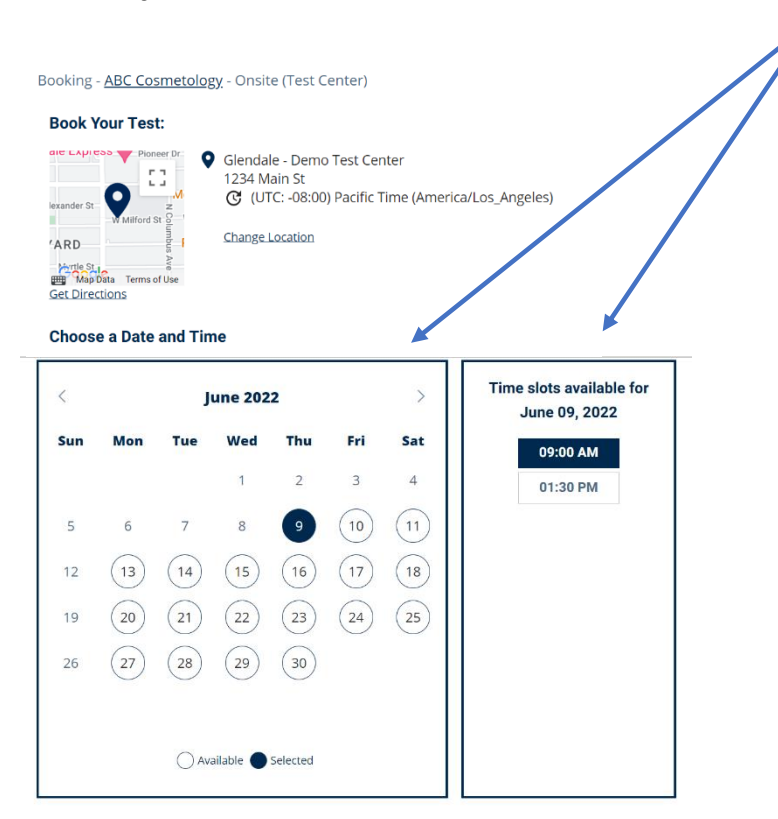

**7.** You will receive a message confirming your chosen test format, booked date, and booked time. Please review the booking before selecting **CONFIRM**.

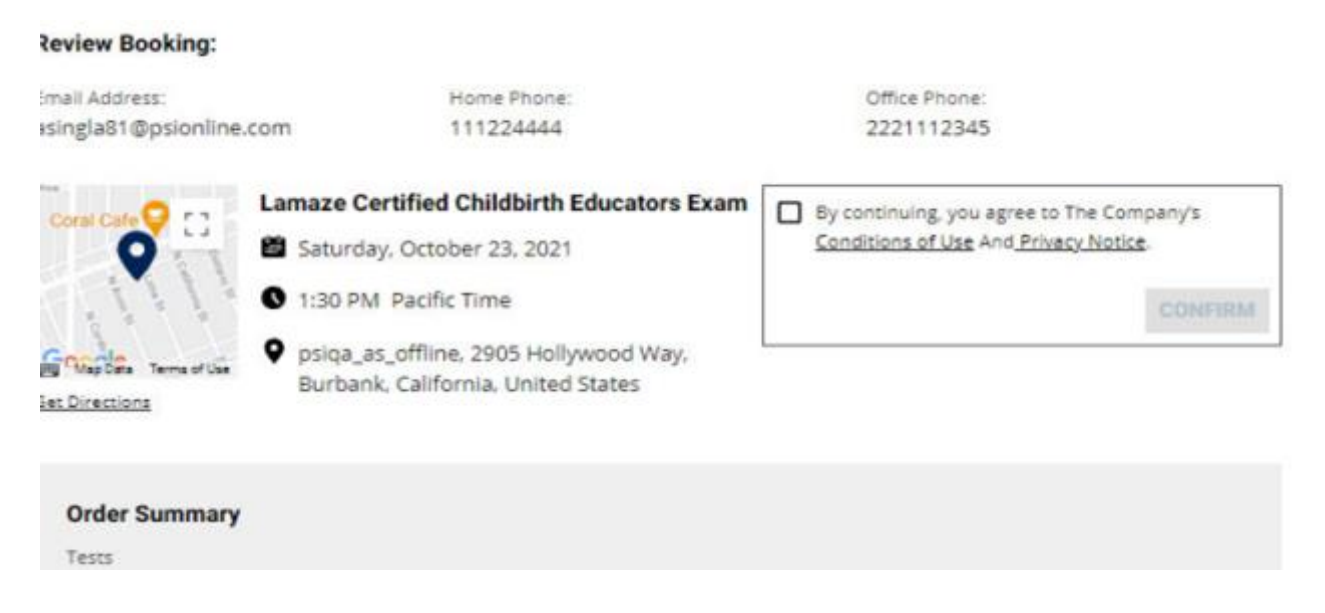

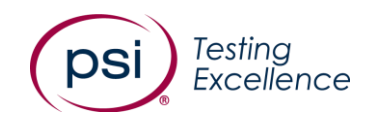

## 8.Your booking is now confirmed! Select **DONE**.

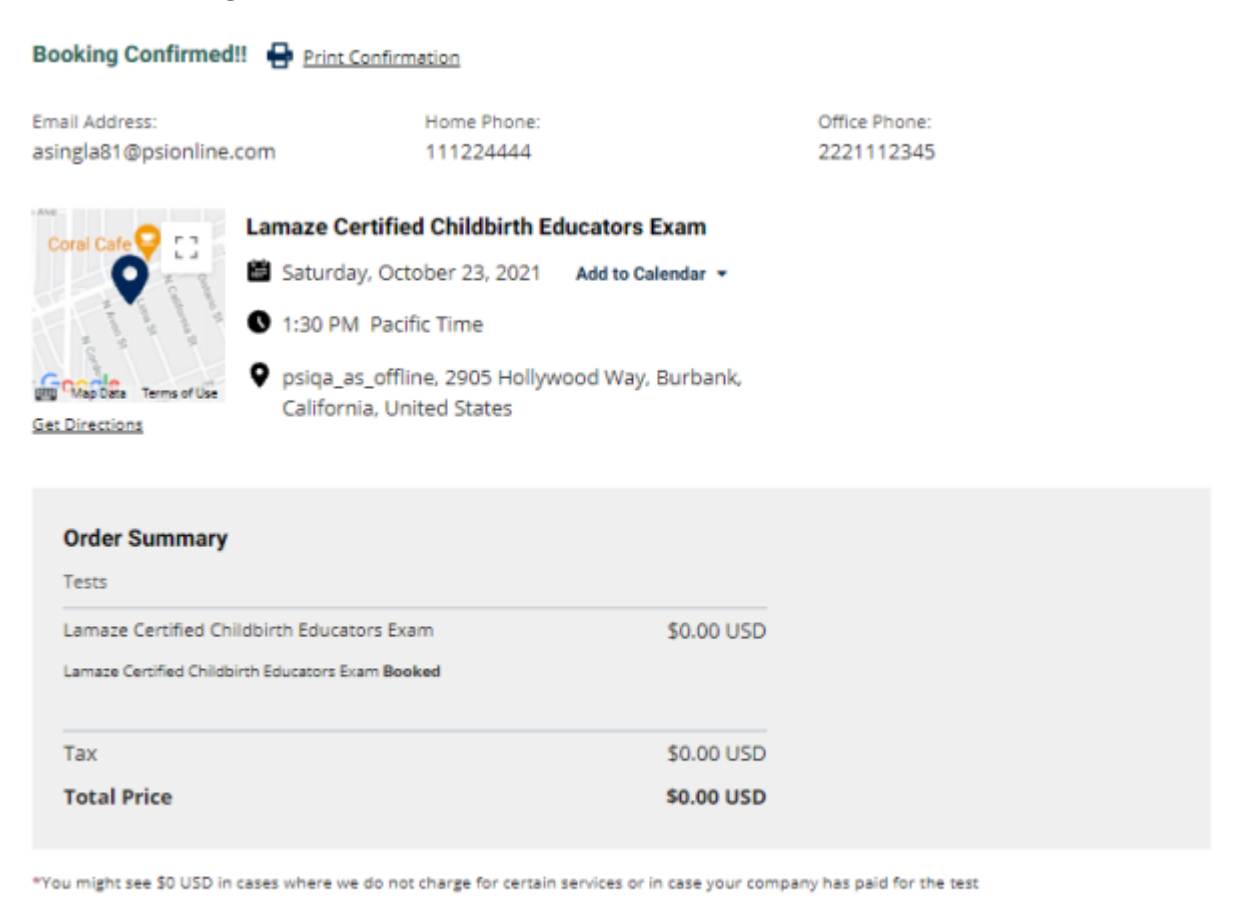

BOOK ANOTHER TEST DONE

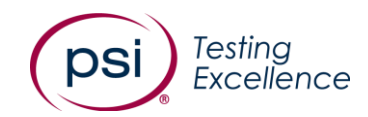

9. The Booking confirmation page summarizes your order. You will also be emailed a full booking summary with directions to the ONSITE (Test Center), guidance on Identification (ID) requirements and your Test Day.

Thank you for booking your exam with our test taker portal. Your exam appointment is confirmed. Please take a moment to review this email for important information about your exam

Here are the details of your confirmed appointment:

Exam: ABC Cosmetology (English) Date: June 14, 2022 Start: 13:30:00 Pacific Time Duration: 240 minutes Location: Glendale - Demo Test Center 1234 Main St Glendale, CA 91203 US

#### DIRECTIONS:

DIRECTIONS: Directions to VTEC Training South Portland, Maine \_\_\_\_\_\_\_From I-295: 1. Use the right lane to Take Exit 3 for ME-9/Westbrook St 2. Use the right 2 lanes to turn right onto Westbrook St 3. Westbrook St turns slightly left and becomes Western Ave 4. Continue straight to stay on Western Ave 5. Continue straight onto Gorham Rd 6. Turn right no Foden Rd 7. Turn left into Cornerbrook Plaza 343 Gorham Rd South Portland 8. Turn right to head towards back of building 9. Parking and Entrance is located in back of the building \_\_\_\_\_\_ From I-95: 1. Take exit 48 form either I-95S or I-95 N 2. Turn right onto Skyway Dr 3. Turn right onto Johnson Rd 4. Continue onto Western Ave 5. Turn right onto Foden Rd 6. Turn right into Cornerbrook Plaza 343

### MANDATORY IDENTIFICATION:

- · Two forms of ID are required. One ID must be government issued and must have a picture or a complete physical description. Both must have a signature and pre-printed name, which matches the name in our records.
- Acceptable forms of identification include: driver's license, state identity card (non-driver license), passport, passport card, military ID, green card, alien registration, permanent resident card or national identification card.

### DAY OF EXAM EXPECTATIONS:

Please arrive up to 15 minutes prior to our examination start time
If you are testing using accommodations and need assistance rebooking your exam or have any specific questions, please contact Exam Accommodations at examaccommodations@psionline.com.

## CANCELLATION AND REBOOKING POLICY:

· Exams must be canceled or rescheduled 24 hours before the scheduled appointment time

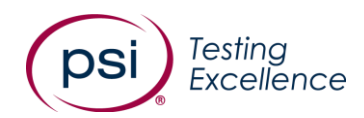

| ABC Commetalemy                                                                                                    | e/   |
|----------------------------------------------------------------------------------------------------|------|
| ABC Cosmetology                                                                                                    | 94   |
| Test Options                                                                                                    |      |
| ABC Cosmetology - Theory Booked                                                                                             |      |
| ABC Cosmetology - Practical Booked                                                                                          |      |
| Discount                                                                                                    | \$-2 |
| Tax                                                                                                    | \$0  |
| TotalPrice                                                                                                    | \$0  |
| ou need to reschedule your exam, please use the following link: <u>https://tesi</u><br>ers.psiexams.com/psiucs2demo/manage. | Ŀ    |
| ou have questions about your exam appointment, please email                                                                 |      |

**10.** Select the **MANAGE** tab to display your upcoming bookings and the complete sessions.

| BOOK MANAGE PREPAR | E            | CONTACT US HELP |
|--------------------|--------------|-----------------|
| 4 -                | Manage Tests |                 |
| Bookings:          |              | N Blo A         |
| ABC Cosmetology    |              | >               |
| Completed          |              |                 |
| ABC Cosmetology    |              | >               |